## 新乡技师学院招生报名流程

一、打开微信扫码进入小程序。进入【河南省中等职业教育 统一招生平台】

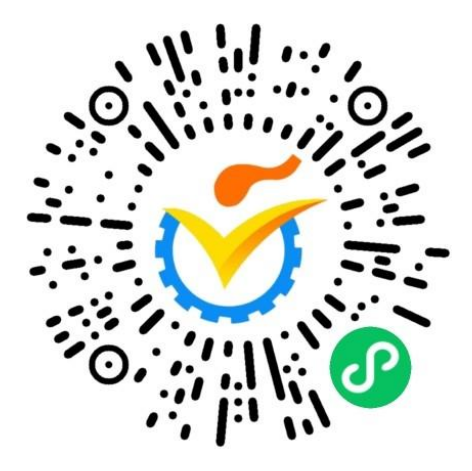

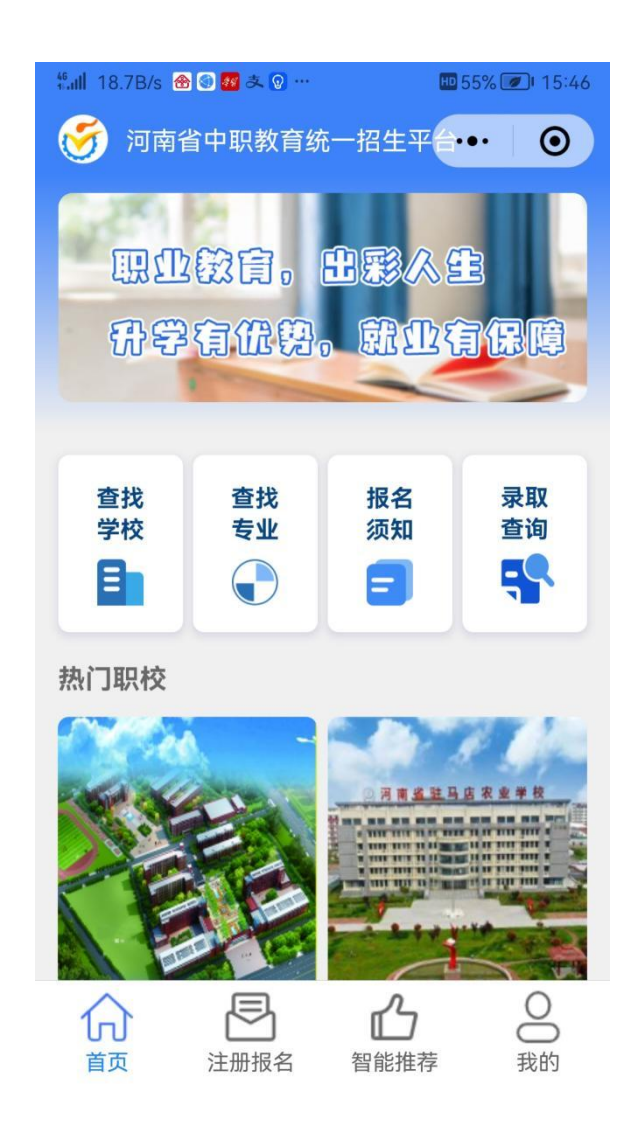

二、进入【我的】进行授权登录。

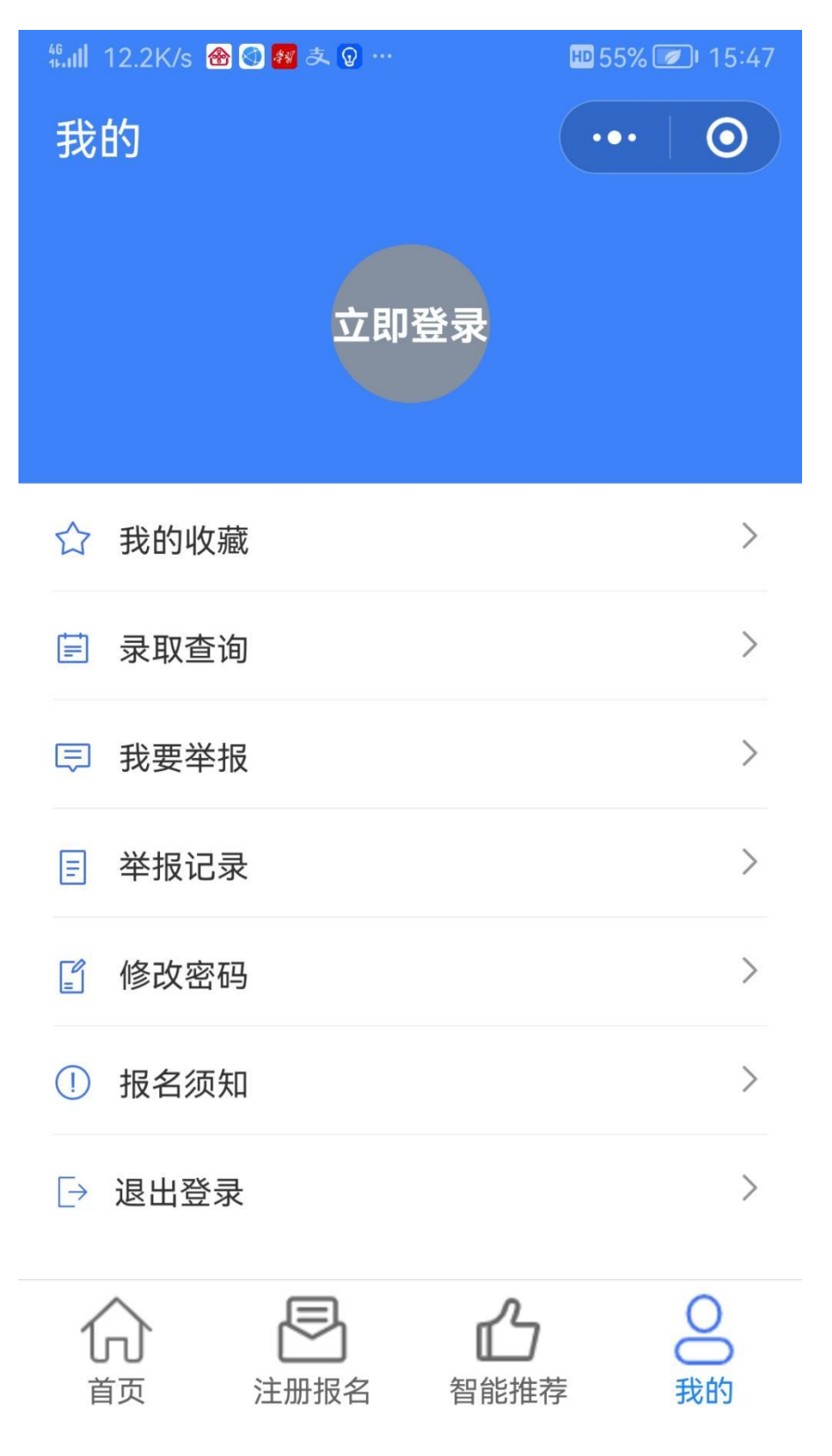

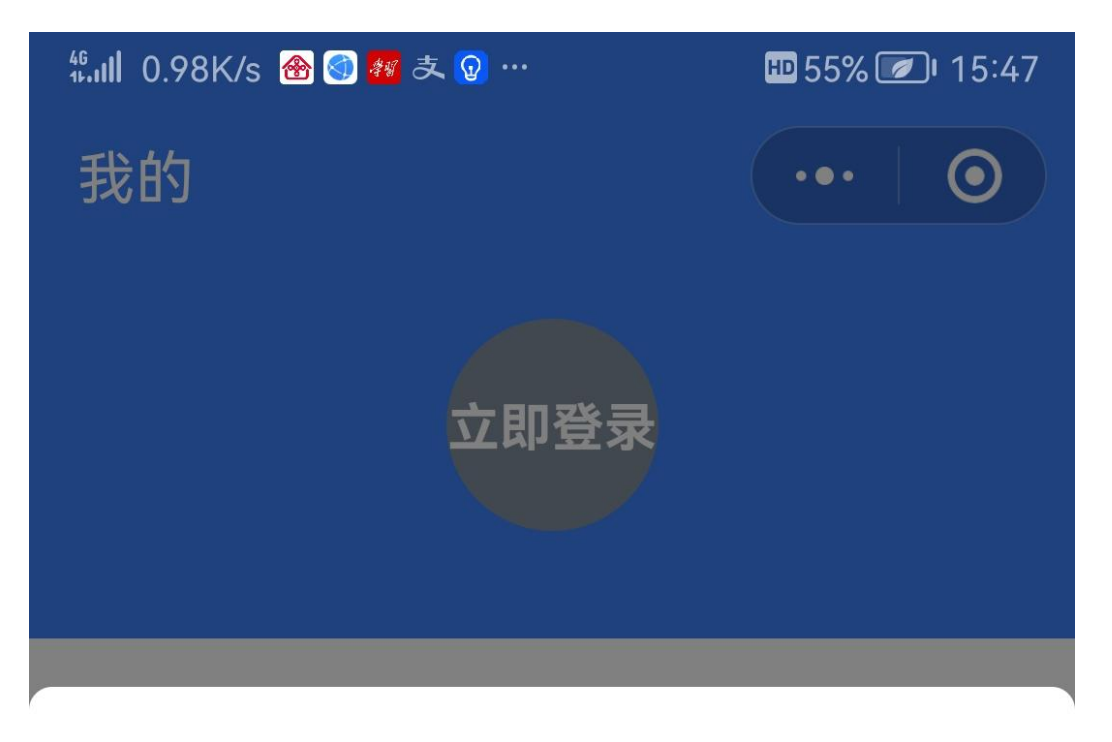

## 🍯 河南省中职教育统一... 🛛 🕕

## 申请获取并验证你的手机号

正确无误的给您提供更好的招生以及 学校录取通知

185\*\*\*\*7098 微信绑定号码 🗸

使用其他手机号码

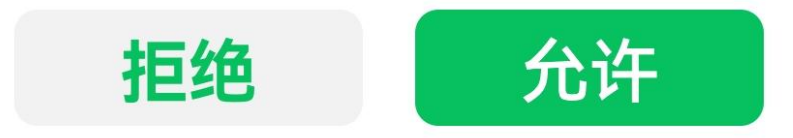

三、进入首页→查找学校→筛选【技工院校】→【新乡技师
学院】→点击【报名】(学生报名一次只能选择一所学校,
最多选择三个专业可选择调剂)→选择专业→上传学生信息
(毕业证、官方网站查询的中招成绩截图)提交,报名结束。
(提交后3日内进入小程序查看报名录取情况)

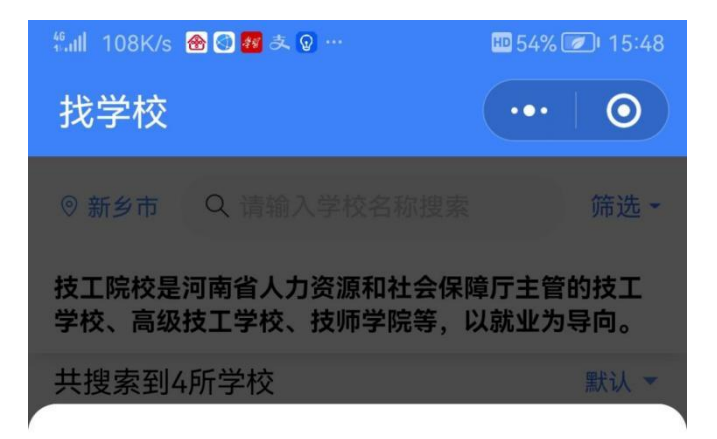

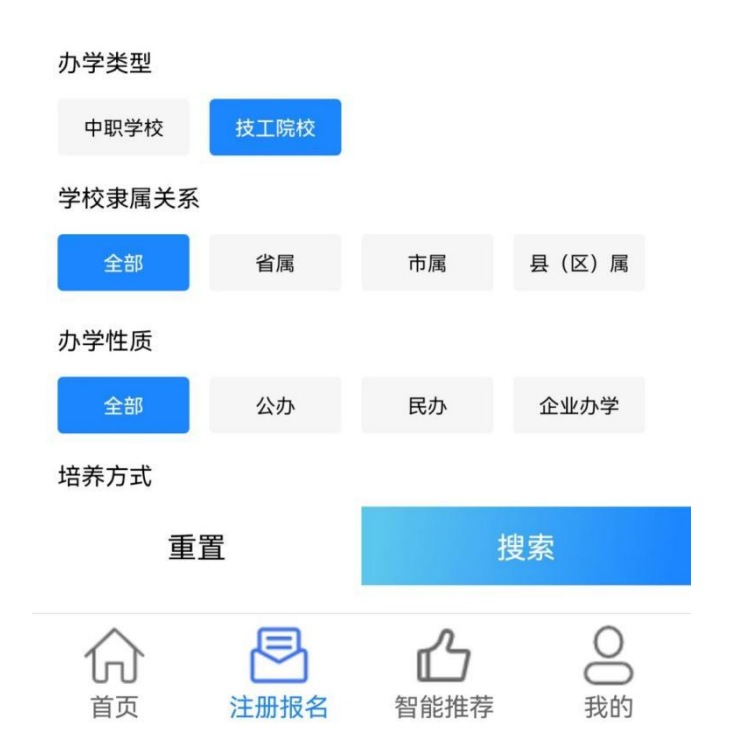

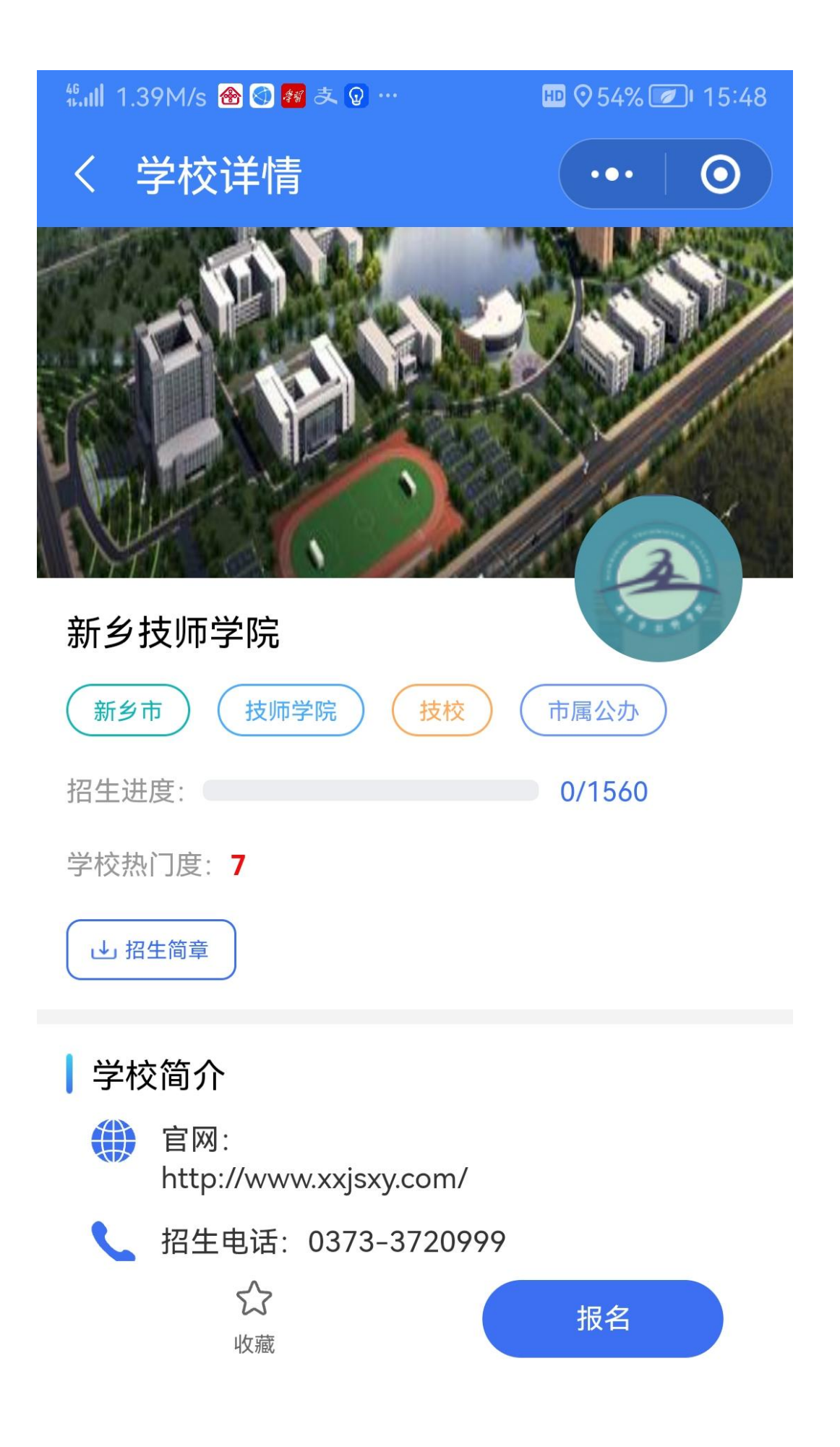

| #.ull 156B/s 密 🐼 🜌 초 😡 …                            | HD 54% 🕖 I 5:49 |
|-----------------------------------------------------|-----------------|
| く志愿报名                                               | •••   0         |
| <b>第一志愿</b> 第二志愿                                    | 第三志愿            |
| 由子技术应田 (                                            |                 |
| 名了1977年(回397)<br>新乡技师学院 非分段培养 4年制 全日制<br>中考成绩、初中毕业证 | $\bigcirc$      |
| 幼儿教育(中级)                                            |                 |
| 新乡技师学院 非分段培养 3年制 全日制<br>中考成绩、初中毕业证                  | $\bigcirc$      |
| 物联网应用技术(高级)                                         |                 |
| 新乡技师学院 非分段培养 4年制 全日制<br>中考成绩、初中毕业证                  | $\bigcirc$      |
| 汽车维修(高级)                                            |                 |
| 新乡技师学院 非分段培养 4年制 全日制<br>中考成绩、初中毕业证                  |                 |
| 数控加工(数控车工)(高级)                                      |                 |
| 新乡技师学院 非分段培养 4年制 全日制<br>中考成绩、初中毕业证                  | $\bigcirc$      |
| 数控加工(数控铣工)(高级)                                      |                 |
| 新乡技师学院 非分段培养 4年制 全日制                                | $\bigcirc$      |
| 甲考成绩、初甲毕业让<br>————————————————————————————————————  |                 |
| 数控加工(加工中心塌作工)(                                      | 高级)             |
| 新乡技师学院 非分段培 <b>达 中书 以入达入</b> 这中考成绩、初中毕业证            | $\bigcirc$      |

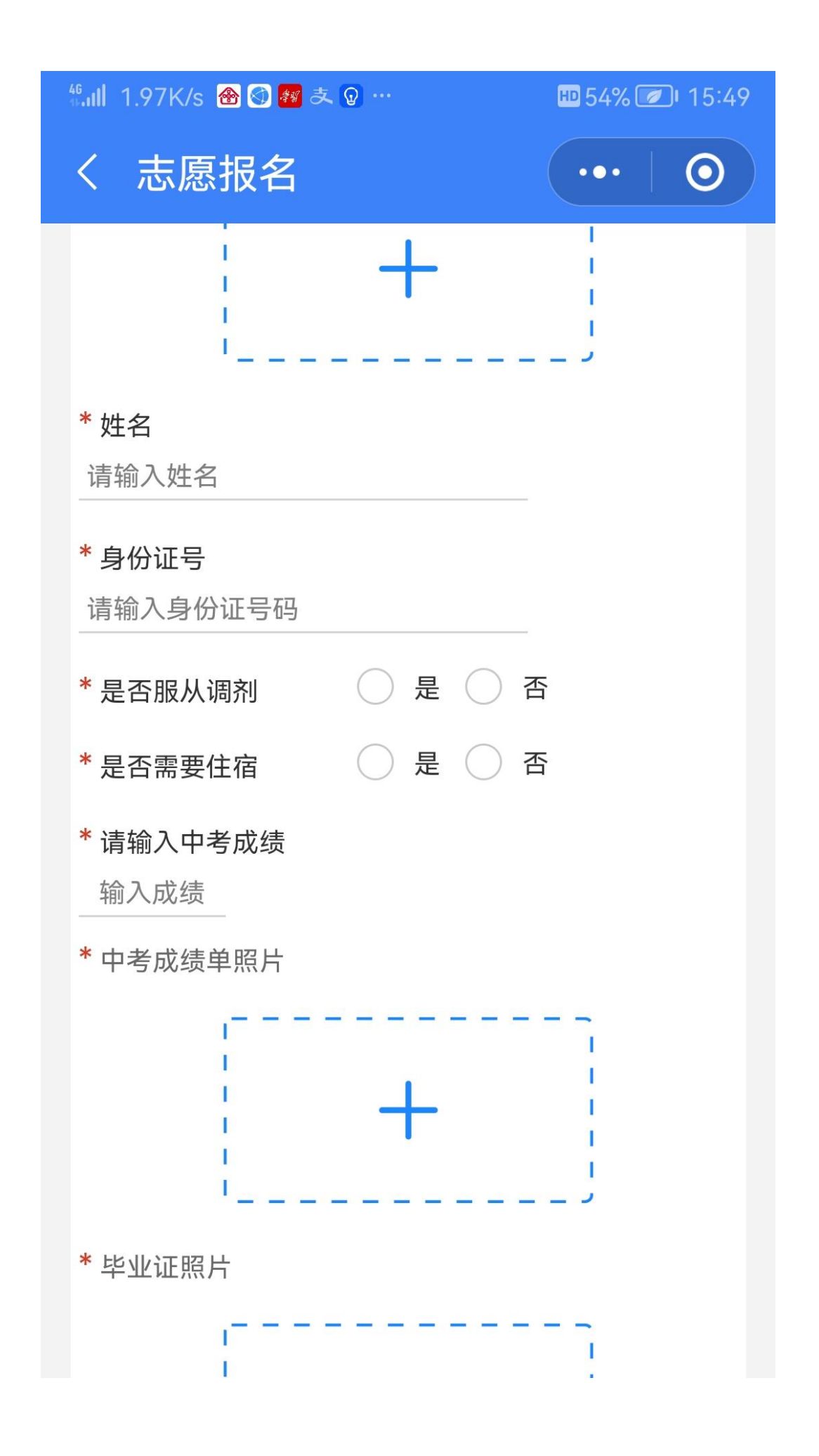

四、进入【我的】→点击【录取查询】即可查看录取通知书。

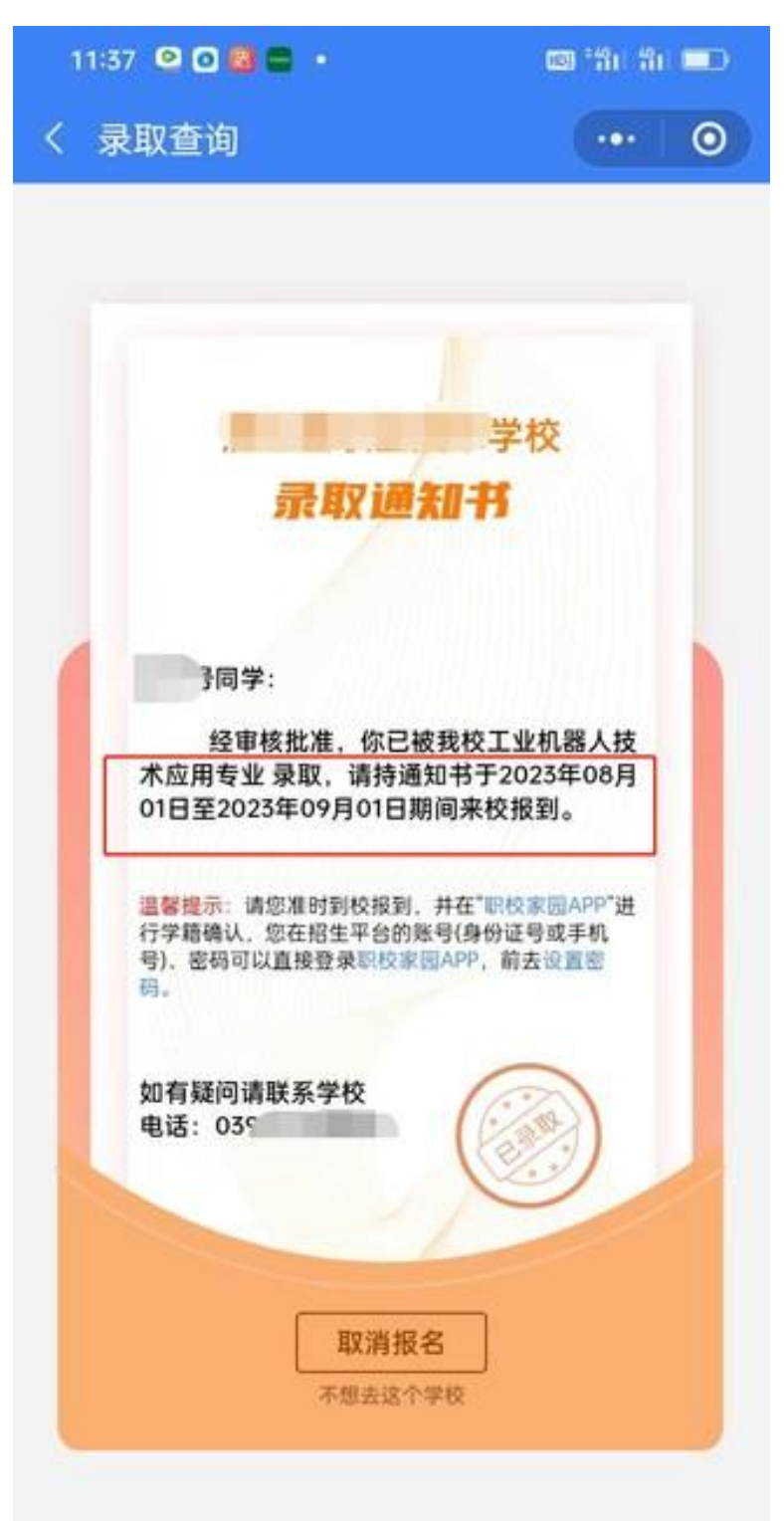